# **ISTRUZIONI COMPILAZIONE MODULO**

| al - 24/11/2018                                        | ( <u>)</u>                                                             | SOCIETA" FILARMONICA                                                             | COMUNALE DI FIESOLE                                          | ANBIMA                       |  |
|--------------------------------------------------------|------------------------------------------------------------------------|----------------------------------------------------------------------------------|--------------------------------------------------------------|------------------------------|--|
| COMPU + II MOD                                         | Stai Compilando                                                        | Il Modulo Per                                                                    | La Prova Gra                                                 | uita                         |  |
| -PRIVA                                                 | ICY - Informativa resa ai sensi de<br>-PRIVACY - Informativa Ira       | gli articoli 13-14 del 2016/679<br>attamento Dati Personali (art.1               | (General Data Protection Re<br>3 del D.Lgs n. 196/2003).     | gulation). 🖾                 |  |
| •                                                      | Voglio Fare una Lezione di Prov                                        | va GRATUITA Voglio F                                                             | are Il Rinnovo/Iscrizione S                                  | cuola                        |  |
|                                                        | IL SOTTOS                                                              | ES COGNOME *                                                                     | • Maggiorenne                                                | Conferma                     |  |
|                                                        | Nome:                                                                  | ES. NOME *                                                                       |                                                              | Nuova Modulo                 |  |
|                                                        | Indirizzo Residenza:                                                   | ES. INDIRIZZO-NUM.CIVIO                                                          | CO-CITTA *                                                   |                              |  |
|                                                        | Nato/a II:                                                             | GG/MM/АААА                                                                       |                                                              | Indietro                     |  |
|                                                        | A:                                                                     | ES. CITTÁ *                                                                      |                                                              |                              |  |
|                                                        | Num. Cellulare:                                                        | ES. NUM CELLULARE                                                                |                                                              |                              |  |
|                                                        | E-mail:                                                                | ES. STRINGA@DOMINIO.1                                                            | T                                                            |                              |  |
| Chiede Di Fare Una Prova Gratita Al Corso Musicale Di: |                                                                        |                                                                                  |                                                              |                              |  |
|                                                        | Scegli Strumento:                                                      | POSIZIONA IL MOUSE QUI                                                           | I E APRI LA LISTA *                                          |                              |  |
| Dichu                                                  | aro di aver preso Visione Dell'Info<br>La informiamo che confermando i | ermativa sul Trattamento dei Do<br>i Suoi dati ne autocertifica la ve            | tti personali e di ACCETTAR<br>redicità (D.P.R. 20/10/98 Nue | LA Pienamente.<br>sero 403). |  |
|                                                        | ISTRUZ                                                                 | IONI Per La Compilatione L                                                       |                                                              |                              |  |
|                                                        | Saci<br>Via Mari                                                       | na Pilarmanica Comunele di<br>Giuseppe Verdi<br>ini, 13 - 50014 Piesole - CF: 01 | Ficante<br>1195550486                                        |                              |  |

- 1. Se l'allievo è Maggiorenne......Controllare che il Selettore in alto con Descrizione "Maggiorenne" sia Selezionato, se non lo è fare click con il Mouse sul cerchio.
- 2. \*\*Iniziare a compilare i campi in bianco facendo click sul campo"es. COGNOME" etc.. scrivere quanto richiesto e passare al campo successivo. Non è importante inserire i dati nei campi in ordine, per esempio, si può inserire prima la Data Di Nascita, poi il Cognome, poi l'indirizzo E-Mail etc... (spuntare) i rettangoli dove si dichiara di aver letto la Privacy e di Accettare le condizioni descritte.
- 3. Premere Il Pulsante "Conferma", verrà visualizzato un messaggio dove si dice che il Modulo è stato compilato Correttamente.....fare click su "OK" nella finestra del messaggio. A questo punto il sito Della Filarmonica crea un file PDF con tutti i dati inseriti dall'utente
- 4. Qui viene coinvolto il BROWSER usato dall'utente, in quanto tutti i Browser visualizzano il file creato in posizioni diverse VEDERE IN BASSO BROWERS

# **ISCRIZIONE E RINNOVO CORSI MUSICALI**

| al - 24/11/2018                                        | ( <b>2</b> )                                                                | <b>\$</b>                                                                                                  | ANBIMA                                      |  |  |
|--------------------------------------------------------|-----------------------------------------------------------------------------|----------------------------------------------------------------------------------------------------|---------------------------------------------|--|--|
|                                                        |                                                                             | "GUSEPPE VERDI"                                                                                            | TESULE                                      |  |  |
|                                                        | Stai Compilando                                                             | Il Modulo Per La Prova                                                                                     | Gratuita                                    |  |  |
| COMPILA IL                                             | MODULO PER RICHIEDERE                                                       | UNA LEZIONE DI PROVA GRATUII                                                                               | [4                                          |  |  |
|                                                        | -PRIVACY - Informativa resa ai sensi deg                                    | gli articoli 13-14 del 2016/679 (General Data Pro                                                          | tection Regulation).                        |  |  |
|                                                        | -PRIVACY - Informativa Tra                                                  | ntamento Dati Personali (art.13 del D.Lgs n. 196                                                           | 2003). 🖾                                    |  |  |
|                                                        | Voglio Fare una Lezione di Prov                                             | a GRATUITA Voglio Fare Il Rinnovo/Isc                                                                      | rizione Scuola                              |  |  |
|                                                        |                                                                             |                                                                                                    |                                             |  |  |
|                                                        | IL SOTTOS                                                                   | CRITTO: Minorenne 🔾 🔹 Maggioreni                                                                           | 1e Conferma                                 |  |  |
|                                                        | Cognome:                                                                    | ES. COGNOME *                                                                                              |                                             |  |  |
|                                                        | Nome:                                                                       | ES. NOME *                                                                                                 | Nuova Modulo                                |  |  |
|                                                        | Indirizzo Residenza:                                                        | ES, INDIRIZZO-NUM.CIVICO-CITTÀ *                                                                           |                                             |  |  |
|                                                        | Nato/a Il:                                                                  | GG/MM/AAAA                                                                                                 | Indietro                                    |  |  |
|                                                        | A:                                                                          | ES. CITTÁ *                                                                                                |                                             |  |  |
|                                                        | Num. Cellulare:                                                             | ES. NUM CELLULARE                                                                                          |                                             |  |  |
|                                                        | E-mail:                                                                     | ES. \$TRINGA@DOMINIO.IT                                                                                    |                                             |  |  |
| Chiede Di Fare Una Prova Gratita Al Corso Musicale Di: |                                                                             |                                                                                                    |                                             |  |  |
|                                                        | Scegli Strumento:                                                           | POSIZIONA IL MOUSE QUI E APRI LA LISTA                                                                     | •                                           |  |  |
|                                                        | Dichiaro di aver preso Visione Dell'Info<br>La informiamo che confermando i | rmativa sul Trattamento dei Dati personali e di AG<br>Suoi dati ne autocertifica la veridicità (D.P.R. 20/ | CCETTARLA Pienamente.<br>10/98 Numero 403). |  |  |
|                                                        | ISTRUZI                                                                     | ONT Per La Compilazione Del Modulo                                                                         |                                             |  |  |
|                                                        | Socie                                                                       | ra Filarmonico Comunale di Fierole                                                                         |                                             |  |  |
|                                                        | Via Marii                                                                   | Giuseppe Verdi<br>ni, 13 - 50014 Fiesole - CF: 01195550486                                                 |                                             |  |  |

- 1. Per Effettuare L'iscrizione ai Corsi Musicali o effettuare il rinnovo al Corso che stiamo già facendo premere il Pulsante Verde con la Didascalia "Voglio Fare il Rinnovo/Iscrizione Scuola" nella foto sopra indicato con la freccia Gialla.
- 2. Se l'allievo è MAGGIORENNE......Controllare che il Selettore in alto con Descrizione "Maggiorenne" sia Selezionato, se non lo è fare click con il Mouse sul cerchio vuoto.
- 3. Se l'allievo è MINORENNE......Controllare che il Selettore in alto con Descrizione "Minorenne" sia Selezionato, se non lo è fare click con il Mouse sul cerchio vuoto
- 4. Seguire le Istruzioni dal punto 2 della prima pagina con il Doppio Asterisco \*\*.
- 5. Se nella scuola è già presente un familiare di chi sta effettuando l'iscrizione è importante fare click sul rettangolo(spuntare) "Familiare Iscritto" in questo caso non sarà richiesta la quota di iscrizione.
- 6. Se si sta effettuando un Rinnovo al corso, è importante fare click sul rettangolo(spuntare) "Rinnovo Corso" in questo caso non sarà richiesta la quota di iscrizione.

## **ISTRUZIONI SUI BROWERS**

#### **BROWERS:**

**Google Crome**(consigliato e Preferito) visualizza il file in basso nella parte sinistra dello schermo, fare click sopra e una volta aperto il file, Leggere il secondo Foglio per le istruzioni finali.

**Mozilla Firefox**(consigliato) sulla destra in alto dello schermo viene visualizzata una freccia con la punta rivolta verso il basso che sale e scende, fare Click sulla freccia, sarà visualizzata una finestra sempre in alto a destra con il File PDF creato, fare click sopra e una volta aperto il file, Leggere il secondo Foglio per le istruzioni finali.

**Opera**(consigliato) sulla destra in alto dello schermo viene aperta una piccola finestra dove è visualizzato il file PDF creato, fare click sopra e una volta aperto il file, Leggere il secondo Foglio per le istruzioni finali.

Nel secondo foglio è visualizzato il codice IBAN per effettuare il pagamento con Bonifico tramite la propria Banca On-Line.

#### SU ALTRI BROWERS LA FILARMONICA NON GARANTISCE DATI CERTI.

## **ISTRUZIONI ERRORI**

Quando l'utente durante la compilazione del modulo commette un errore il sistema lo evidenzia in rosso all'interno del campo con una piccola descrizione per la correzione.

### **ISTRUZIONI**

Per Leggere il File sulla Privacy fare click sull'immagine

Il primo file posizionato in alto contiene il regolamento sulla Privacy per intero - 85 Pg. Il secondo file sotto al primo contiene il Regolamento sulla Privacy della Filarmonica - 1 Pg.